## 外僑綜合所得稅自動補報稅額繳款書-15Q

Step 1: 請於「財政部稅務入口網」(https://www.etax.nat.gov.tw/) 網站,點選上方選單之線上服務/電子申報繳稅服務連結。

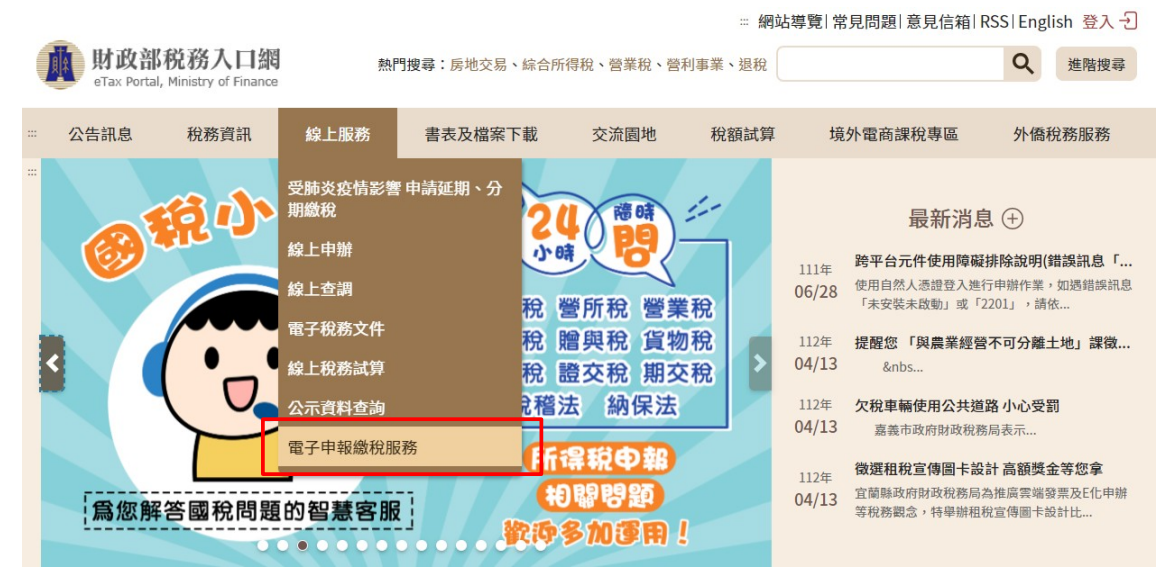

Step 2: 於畫面列表點選「自繳繳款書三段式條碼列印(線上版)」連結進入繳款書 類別選擇頁面。

|                            |                              |             |               |           | 網站導   | 覽 常見問題   | 图 意見信箱 | RSS   Eng | lish 登 | 入一          |
|----------------------------|------------------------------|-------------|---------------|-----------|-------|----------|--------|-----------|--------|-------------|
| <b>財政部</b><br>eTax Portal, | 税務入口網<br>Ministry of Finance | 熱門          | 搜尋:房地交易、綜合所得  | 得稅、營業稅、營利 | 事業、退税 |          |        | Q         | 進階     | 搜尋          |
| <br>公告訊息                   | 稅務資訊                         | 線上服務        | 書表及檔案下載       | 交流園地      | 稅額試算  | 境外電商     | 商課稅專區  | 外僑        | 稅務服    | 務           |
| <br>首頁 > 線上服務              | > 電子申報繳稅)                    | 服務          |               |           | 字級設定  | (A-) (A) | A• (=  | )         | Ø      | •           |
| 線上服務                       |                              | 電子申         | 報繳稅服務         |           |       |          |        |           |        |             |
| 受肺炎疫情影響<br>分期繳稅            | 響申請延期、                       | 網路繳稅        | 服務網(連結至網路繳稅服  | 務網)       |       |          |        |           |        | >           |
| 線上申辦                       |                              | 財政部電        | 子申報繳稅服務網(國稅)  |           |       |          |        |           |        | >           |
| 線上查調                       |                              | 地方稅網        | 路申報作業(另開連結視窗) |           |       |          |        |           |        | >           |
| 電子稅務文件                     |                              | <u>自繳繳款</u> | 書三段式條碼列印(線上版) |           |       |          |        |           |        | >           |
| 線上稅務試算                     |                              | 自繳繳款        | 書三段式條碼列印(離線版) |           |       |          |        |           |        | >           |
| 公示資料查詢                     |                              | 行動支付        | 激稅<br>        |           |       |          |        |           |        | >           |
| 西了中却谢孙明                    | 12 उर्थ                      | 電子支付        | 帳戶繳稅<br>      |           |       |          |        |           |        | >           |
| 電士中報劔税別                    | 风伤                           | 自動櫃員        | 機轉帳繳稅<br>     |           |       |          |        |           |        | <b>&gt;</b> |
|                            |                              | 晶片金融        | 卡繳稅<br>       |           |       |          |        |           |        | >           |
|                            |                              | 信用卡繳        | 脫             |           |       |          |        |           |        | >           |
|                            |                              | 電話語音        | 轉帳繳稅          |           |       |          |        |           |        | >           |
|                            |                              |             |               |           |       |          |        |           |        |             |

Step 3: 進入「自繳繳款書三段式條碼列印(線上版)」頁面,在畫面上可見各類自 繳、扣繳繳款書列表,點選「外僑綜合所得稅自動補報稅額繳款書-15Q」後進入下 一步驟。

列表

ſ

| זיילא                          |
|--------------------------------|
| 自繳繳款書·薪資所得扣繳稅額繳款書—151          |
| 各類所得扣繳稅額繳款書—152~158、15B、15U    |
| 各類所得扣繳稅額繳款書(一次印多月)-152~158、15B |
| 信託受益人不特定或尚未存在所得稅額繳款書(自行繳納)—15C |
| 信託受益人不特定或尚未存在自動補報所得稅額繳款書-15D   |
| 綜合所得稅申報稅額繳款書(自行繳納)大陸地區人民適用—15E |
| 綜合所得稅自動補報稅額繳款書大陸地區人民適用—15F     |
| 綜合所得稅結算稅額繳款書(自行繳納)—15G         |
| 綜合所得稅自動補報稅額繳款書-15H             |
| 外僑綜合所得稅結算稅額繳款書-15K             |
| 外僑綜合所得稅自動補報稅額繳款書-15Q           |

Step 4: 畫面顯示「<u>外僑綜合所得稅自動補報稅額繳款書-15Q</u>」填寫欄位,標示紅色「米」之欄位為必填寫欄位。

| 表單資訊      |                      |     |
|-----------|----------------------|-----|
| * 繳款類別    | 15Q 外僑綜合所得稅自動補報稅額繳款書 |     |
| * 姓名      |                      |     |
| * 聯絡電話    |                      |     |
| * 統一證號    |                      | 一明碼 |
| * 居留證所載地址 | 請選擇                  |     |

Step 5: 填寫完畢後點選【確定送出】按鈕,系統將依據您所填寫的內容產製繳款書。

| * 稽徵單位 | 請選擇       | ~   |
|--------|-----------|-----|
| * 所得年度 | 民國年       |     |
| * 繳納金額 |           | 0 元 |
|        |           |     |
|        | 清除資料 確認送出 | щ   |

Step 6: 系統顯示提示訊息,請使用者確認是否已安裝好 PDF 閱讀軟體及印表機。點選【確定】按鈕繼續進行列印,或點選【取消】按鈕取消列印。

| 繳款書列印確認                              |
|--------------------------------------|
| ※產製繳款書前,請確認:                         |
| 1.是否已安裝PDF檔案閱讀軟體?                    |
| 2.印表機是否已正確安裝並能正常使用? (建議使用雷射印表機)      |
| 請按「確定」繼續產製,或按「取消」取消產製。               |
| <ul> <li>◎取消</li> <li>✓確定</li> </ul> |

Step 7:繳款書產製完成後將顯示於瀏覽器中。您可選擇將繳款書以您所安裝完成 之印表機列印出來(請盡量使用雷射印表機,以避免因條碼列印不清楚而無法掃 瞄)。線上列印附有條碼之繳款書,應確認資料內容及注意條碼是否清晰,如資料 內容錯誤,請重新填入正確資料後,再重印繳款書,不可直接於繳款書上塗改, 以避免繳納資料與條碼內容不一致,致生爭議。

| _             |                                                         |                                                                |          |                    |                         |                           |
|---------------|---------------------------------------------------------|----------------------------------------------------------------|----------|--------------------|-------------------------|---------------------------|
|               |                                                         |                                                                | (稽徵機圖    |                    |                         | 收據聯: (Taxpayer's Receipt) |
|               | 國稅                                                      | 年                                                              | 度外僑綜合所得稅 | 自動補報稅額繳款書          | 150                     | 本聯經收款蓋章後,交納稅義務人           |
|               |                                                         | LATE /AMENDED-FILING PAYMENT OF INDIVIDUAL INCOME TAX FOR YEAR |          |                    |                         | 收執,作繳納憑證。                 |
| #             | 內稅義務人<br>Taxpayer                                       |                                                                |          |                    | 統一證號<br>Taxpayer ID No. |                           |
|               | 地 址<br>Address                                          |                                                                |          |                    |                         |                           |
| 原             | 法定缴纳期限<br>Due Date                                      | 000年0月00日<br>0000/00/00                                        |          |                    | 聯络電話<br>Tel. No.        |                           |
|               | 項目                                                      | 本稅<br>Tax Due                                                  |          | 應繳金額合計<br>Subtotal | 收款                      | 公库及经收人员盖章                 |
|               | nem                                                     |                                                                |          |                    |                         |                           |
| E<br>A<br>the | 自公庫計算<br>s Calculated by<br>commissioned<br>Bank of the | 自動補報加計利息<br>Interest Due to<br>Late/Amended-Filing             |          | 總計(元)<br>Total     |                         |                           |
|               | R.O.C.<br>Government<br>Treasury                        |                                                                |          |                    |                         |                           |

Step 8:顯示「列印」設定視窗,請務必於「頁面縮放」點選「符合可列印區域」,可 避免金融機構或超商的條碼掃瞄器因條碼長度過長而無法讀取您所列印的繳款書 條碼。

| 印表機<br>名稱(N):Samsung Universal Print Driver<br>狀態: 就緒<br>類型: Samsung Universal Print Driver                                                                                | <ul> <li>内容(P)</li> <li>注釋和表格(M):</li> <li>文件和標註 ▼</li> </ul>                                                                                                    |
|----------------------------------------------------------------------------------------------------|----------------------------------------------------------------------------------------------------|
| 列印範圍     ● 所有頁面(A)       ● 目前稜視(M)       ● 目前夜面(U)       ● 頁面(G) 1       子集(B): 選定範圍內的所有頁ī ▼       ● 反序列印(E)       頁面處理       份數(C): 1 ◆ 自動分頁(0)       頁面縮放(S): 符合可列印區域、 ▼ | The second second se |
| <ul> <li>✓ 自動旋轉並置中(2)</li> <li>◎ 依照 PDF 頁面大小選擇輸出送紙來源(2)</li> <li>○ 視需要使用自訂紙張大小</li> <li>⑦ 列印到檔案(F)</li> </ul>                                                              | 單位:公分縮放:96%           1/1                                                                                                    |